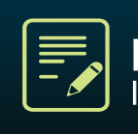

### INSTRUÇÕES DE PREENCHIMENTO DO REQUERIMENTO ONLINE

Leia atentamente as instruções abaixo antes de iniciar o preenchimento do requerimento.

### 1. Cadastramento do Usuário

Antes de iniciar o preenchimento do requerimento o usuário precisa se cadastrar clicando no link "ainda não sou cadastrado" na parte inferior da página.

### 2. Acesso ao Sistema

Para acesso ao sistema o requerente deverá escolher a opção "1.Abertura de novos processos/Consultar requerimentos" e inserir as informações de CPF e senha na parte inferior da página.

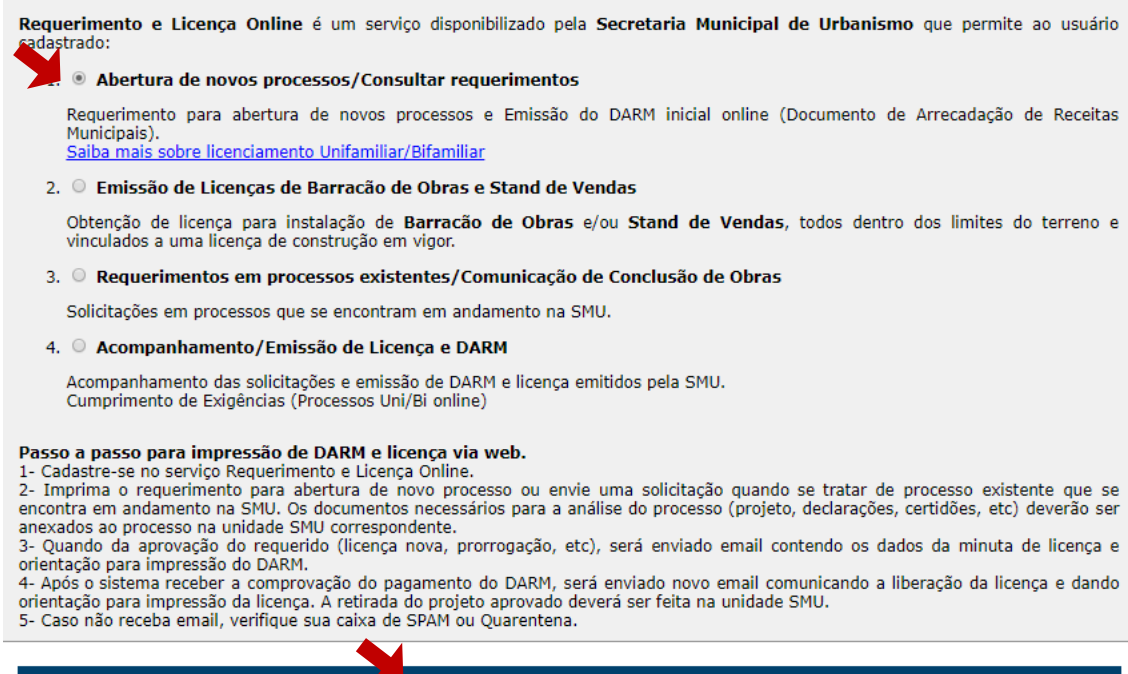

Informe seu CPF ou CNPJ (somente os dígitos) 0000000000 e sua senha .....

Entrar no sistema

# **3.Iniciar o Preenchimento**

Na tela inicial do sistema escolher a opção "Novo requerimento" na área de "Requerimento para Abertura de Processo".

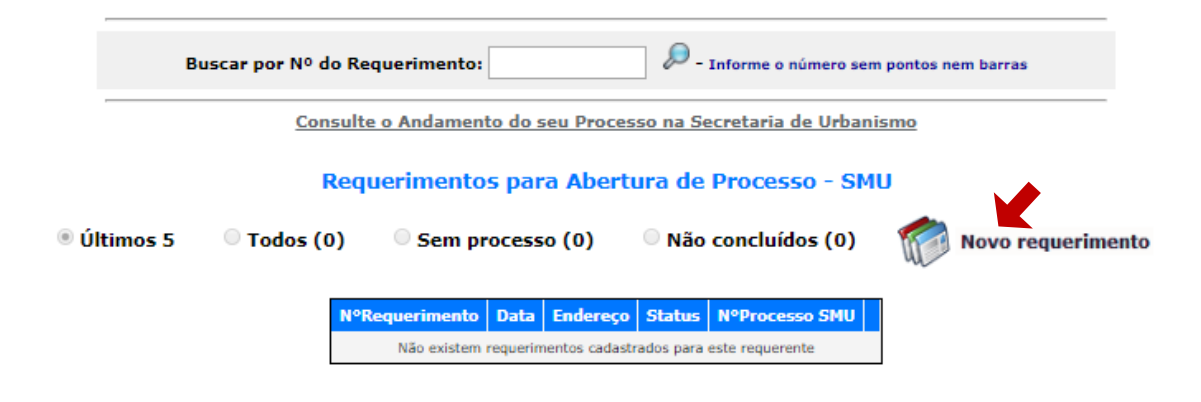

## 4. Endereço e Responsável Técnico

O preenchimento do requerimento se inicia com a pesquisa do logradouro. Nesse campo de busca deve-se digitar parte do nome do logradouro. Exemplo: Para pesquisar Afonso Cavalcanti, digite apenas Afonso e clique na lupa ao lado. O sistema apresentará uma lista de logradouros, escolha o desejado.

|                       | Digite um trecho qualquer do nome do logradouro desejado, e clique na lupa<br>OBS: A busca não aceita o uso de apóstrofes. Neste caso, digite parte do endereço | ao lado. |
|-----------------------|----------------------------------------------------------------------------------------------------|----------|
|                       | afonso                                                                                                    | 2        |
|                       | Clique em um dos logradouros encontrados, faça uma nova busca ou<br>clique acui para informar um logradouro não cadastrado                                      |          |
|                       | Existem mais logradouros do que os informados abaixo. Por favor, seja mais específico.                                                                          |          |
|                       | Logradouro                                                                                                    |          |
|                       | AVENIDA AFONSO ARINOS DE MELO FRANCO (SENADOR)                                                                                                    |          |
|                       | AVENIDA AFONSO DE TAUNAY                                                                                                    |          |
|                       | AVENIDA ARQUITETO AFONSO REIDY                                                                                                    |          |
|                       | AVENIDA PAULO AFONSO                                                                                                    |          |
|                       | AVENIDA SENADOR ALMINO AFONSO                                                                                                    |          |
| Colorison Issuedance  | ESTRADA CAPITAO PEDRO AFONSO                                                                                                    |          |
| Selecionar logradouro | ESTRADA GENERAL AFONSO DE CARVALHO                                                                                                    |          |
|                       | PRACA AFONSO FREITAS ROSA                                                                                                    |          |
|                       | PRACA AFONSO PENA                                                                                                    |          |
|                       |                                                                                                    |          |
|                       | PRACA EAZENDA DOS AEONSOS                                                                                                    |          |
|                       | PRACA ROSALINA AFONSO PERFIRA                                                                                                    |          |
|                       | RUA AFONSO ARINOS                                                                                                    |          |
|                       | RUA AFONSO BEBIANO                                                                                                    |          |
|                       | RUA AFONSO CANDIDO TEIXEMA                                                                                                    |          |
|                       | RUA AFONSO CARLOS MAR S DOS SANTOS (HISTORIADOR)                                                                                                    |          |
|                       | RUA AFONSO CAVALCANTI                                                                                                    |          |
|                       | RUA AFONSO CLAUDIO                                                                                                    |          |
|                       | RUA AFONSO COSTA                                                                                                    |          |

O sistema preenche as informações do logradouro selecionado e o requerente completa com a inscrição municipal do imóvel, Número e complemento. Os Campos PAL, Lote e Quadra serão preenchidos apenas nos casos em que o imóvel não possuir numeração.

| Endereço da Obra                              | RUA AFONSO CAVALCANTI                        |                         |  |        |  |  |  |
|-----------------------------------------------|----------------------------------------------|-------------------------|--|--------|--|--|--|
| Bairro<br>(de acordo com o carnê<br>IPTU/ITR) | CIDADE NOVA V                                | Inscr. do Imóvel IPTU 🔻 |  |        |  |  |  |
| Unidade SMU                                   | 1556 - Rua Republica do Libano, 54, 2º andar |                         |  |        |  |  |  |
| Número                                        |                                              | Complemento             |  |        |  |  |  |
| PAL/PLT                                       |                                              | Lote                    |  | Quadra |  |  |  |

No quadro abaixo deverão ser indicados os Profissionais Responsáveis pelo Projeto de Arquitetura - PRPA e pela Execução da Obra – PREO, com o nome e numero do registro no CAU ou CREA, conforme o caso.

**Responsáveis Técnicos** 

| P.R.P.A. | Crea |  |
|----------|------|--|
| P.R.E.O. | Crea |  |

## 5- Situação do Lote/Imóvel

O preenchimento do campo "Situação do Lote/Imóvel" não é obrigatório.

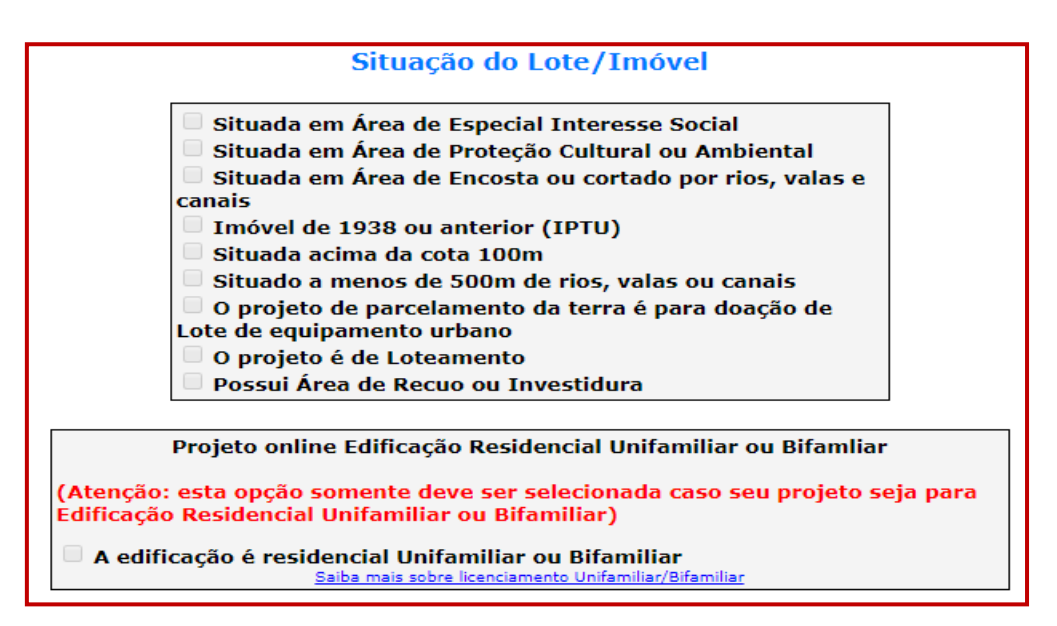

# 6. Tipo de Licença (Assunto)

No campo **"Assuntos para abertura do Processo na SUBU",** o requerente deverá escolher a opção **"Solicitação com os favores da LC192/2018"** 

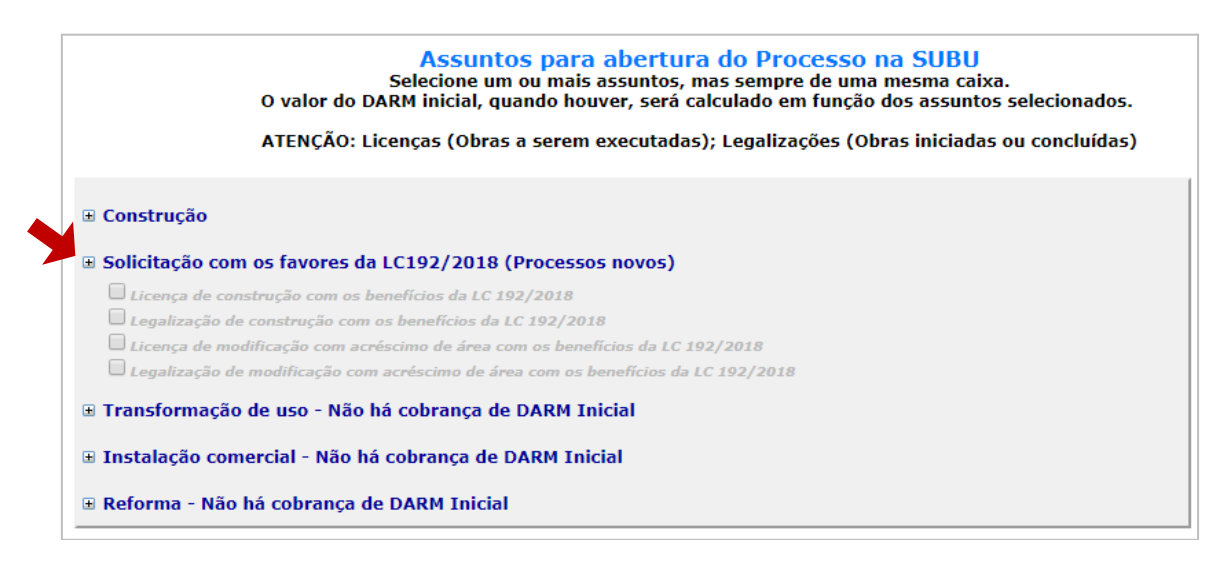

Nesse quadro o requerente deverá escolher o tipo de licença desejada marcando uma das opções abaixo:

### Licença de construção com os benefícios da LC 192/2018

Para Aprovação de Projeto com os benefícios da LC192/18. Obras ainda não executadas em prédio sem habite-se. (mais valerá)

### Legalização de construção com os benefícios da LC 192/2018

Para Regularização de obra já executada em prédio sem habite-se. (mais valia)

#### Licença de modificação com acréscimo de área com os benefícios da LC 192/2018

Para Aprovação de Projeto com os benefícios da LC192/18. Obras ainda não executadas em prédio com habite-se. (mais valerá)

#### Legalização de modificação com acréscimo de área com os benefícios da LC 192/2018

Para Regularização de obra já executada em prédio existente com habite-se. (mais valia)

## 6. Finalização do Requerimento

Após selecionar o tipo de licença desejada, o requerente deverá clicar em gravar e depois concluir.

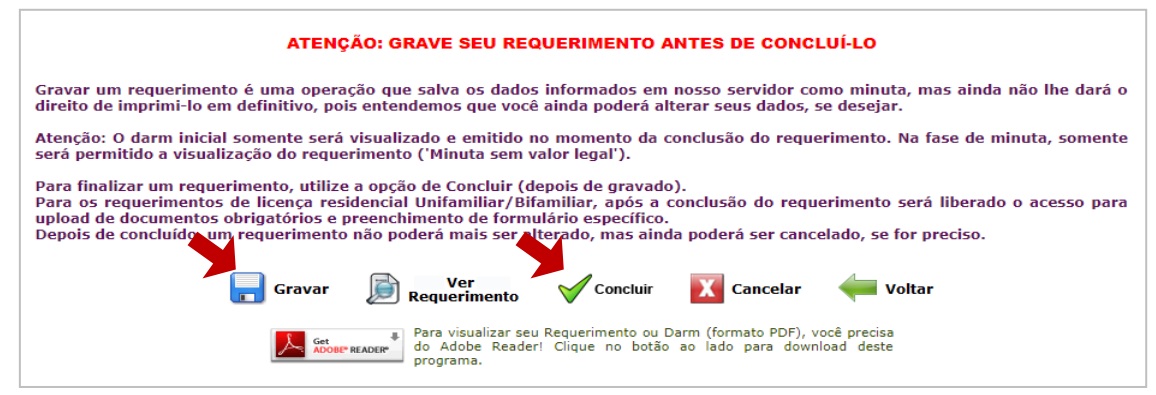

Depois de concluído estarão disponíveis para acesso o requerimento e o DARM que deverão ser impressos. O DARM precisará ser pago e apresentado junto com o requerimento, projeto de arquitetura e os demais documentos em uma unidade de licenciamento da Subsecretaria de Urbanismo.

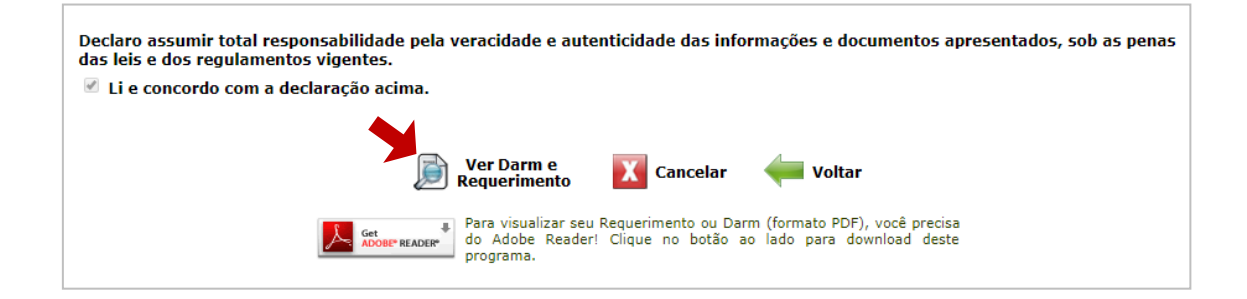

| PREFEITURA DA CIDADE DO RIO DE JANEIRO                                                        |                                         |                                             |          | 1                              | 01.RECEITA              |
|-----------------------------------------------------------------------------------------------|-----------------------------------------|---------------------------------------------|----------|--------------------------------|-------------------------|
| SECRETARIA MUNICIPAL DA FAZENDA<br>Documento de Arrecadação de Receitas Municipais - DARM/RIO | 02.INSCRIÇÃO DO CONTRIBUINTE<br>9999923 |                                             |          |                                | CONTRIBUINTE<br>9999923 |
| 10.NOME / RAZÃO SOCIAL CNPJICPF                                                               |                                         | 03.DATA DE VENCIMENTO<br>22/08/2018         |          |                                |                         |
| INFORMAÇÕES COMPLEMENTARES                                                                    |                                         | 04.COMPETÊNCIA<br>2018                      |          |                                |                         |
| DARM inicial referente ao REQUERIMENTO Nº 2018/03142.                                         |                                         | 05.GUIA (PARA USO DA REPARTIÇÃO)<br>9901240 |          |                                |                         |
| O pagamento deste DARM não autoriza o início da obra.                                         |                                         | 06.VALOR DO TRIBUTO 500,00                  |          |                                |                         |
|                                                                                               | 07.VALOR DA MORA                        |                                             |          |                                |                         |
|                                                                                               | C                                       | 8.VAI                                       | LOR DA I | MULT                           | ТА                      |
| 81680000005-0 00003659201-2 80822230999-5 99239901240-8                                       |                                         | 09.VALOR EM REAL 500,00                     |          |                                |                         |
| 1* VIA - CONTRIBUINTE<br>AUTENTICAÇÃO MECÂNICA (PARA USO DO BANCO)                            |                                         |                                             |          | RIBUINTE<br>YARA USO DO BANCO) |                         |